Программный комплекс

Универсальный телекоммуникационный сервер для построения распределенных систем мониторинга и управления на основе технологий облачных вычислений (ПК УТС «Облако»)

Инструкция по установке и запуску

# СОДЕРЖАНИЕ

| 1 | Co  | став                                 | 3 |
|---|-----|--------------------------------------|---|
| 2 | Усл | повия выполнения программы           | 3 |
| 3 | Уст | тановка                              | 4 |
|   | 3.1 | Запуск Сервера вручную               | 4 |
|   | 3.2 | Запуск Сервера в виде службы Windows | 7 |

### 1 Состав

Программный комплекс Универсальный телекоммуникационный сервер для построения распределенных систем мониторинга и управления на основе технологий облачных вычислений - ПК УТС «Облако» (далее Сервер) состоит из следующих основных модулей:

- основной исполняемый файл запуска сервера;
- дополнительные модули и файлы их настроек;

#### 2 Условия выполнения программы

На рабочем месте должен быть установлен персональный компьютер (далее ПК), со следующими минимальными характеристиками:

- частота процессора 3,0 ГГц;
- объем оперативной памяти 2 ГБ;
- размер жесткого диска 250 ГБ;
- сетевая карта Ethernet 10/100 Мбит/с;
- OC Windows 7 и выше.

Компьютер должен быть оснащен монитором с диагональю не менее 21" и разрешением экрана не ниже 1920х1080.

## 3 Установка

Установка комплекса происходит в последовательности:

1) Скачать дистрибутив по ссылке:

http://incom.tomsk.ru/support/ss\_uts\_cloud.zip

2) Распаковать архив в отдельную папку.

| — — — 🛧 📙 « Локальный      | диск (C:) > Program Files > s      | s_uts_cloud      | ∨ С Поиска | ss ,0 |
|----------------------------|------------------------------------|------------------|------------|-------|
| Имя                        | <ul> <li>Дата изменения</li> </ul> | Тип              | Размер     |       |
| Services                   | 05.06.2018 16:01                   | Папка с файлами  |            |       |
| 🞾 Incom.Common.dll         | 31.05.2018 9:39                    | Файл "DLL"       | 1 925 КБ   |       |
| 🚯 Incom.Server.config      | 27.11.2017 15:37                   | XML Configuratio | 1 КБ       |       |
| 🞾 Incom.Server.dll         | 31.05.2018 9:40                    | Файл "DLL"       | 1 591 КБ   |       |
| 🎎 Incom.Server.Starter.exe | 31.05.2018 9:38                    | Приложение       | 43 КБ      |       |
|                            |                                    |                  |            |       |
|                            |                                    |                  |            |       |
|                            |                                    |                  |            |       |

3) Настроить запуск Сервера.

Существует два способа запуска Сервера:

- Ручной;
- Служба Windows.

#### 3.1 Запуск Сервера вручную

3.1.1 Для файла Incom.Server.Starter.exe вызвать контекстное меню и выбрать пункт «Создать ярлык».

| • • 📘               | Отправить       |
|---------------------|-----------------|
| Имя                 | Вырезать        |
| Log                 | Копировать      |
| Services            | Создать ярлык   |
| 📁 Incom.Common.     | 😍 Удалить       |
| lncom.Server.con    | 🐤 Переименовать |
| Incom.Server.dll    | Свойства        |
| Incom.Server.Starl. |                 |

3.1.2 На вкладке «Ярлык» в поле «Объект» после указанного пути к объекту добавить параметр «-ехе» и нажать «Применить».

| Совместимость                                     | Безопасность                | Подробно     | Предыдущи                    | е версии |
|---------------------------------------------------|-----------------------------|--------------|------------------------------|----------|
| )бщие Ярлык                                       | Настройки Ц                 | рифт Рас     | сположение                   | Цвета    |
| ип объекта:                                       | .Server.Starter.exe - ۶     | ірлык        |                              |          |
| Pagagawawa                                        | an uta alaud                |              |                              |          |
| гасположение.                                     | ss_uls_cloud                |              |                              |          |
| 0 <u>б</u> ъект:                                  | Files\ss_uts_cloud\In       | com.Server.S | arter.exe" <mark>-exe</mark> |          |
| Рабочая <u>п</u> апка:<br>Б <u>ы</u> стрый вызов: | "C:\Program Files\ss<br>Нет | _uts_cloud"  |                              | ]        |
| <u>О</u> кно:                                     | Обычный размер о            | кна          | ~                            |          |
| <u>К</u> омментарий:                              |                             |              |                              | ]        |
| <u>Р</u> асположение ф                            | айла См <u>е</u> нить зна   | чок Доп      | олнительно                   |          |
|                                                   |                             |              |                              |          |
|                                                   | 0                           | ко           | тмена Г                      | рименить |

Для запуска Сервера от имени администратора перейти к вкладке «Совместимость», установить галочку «Запускать от имени администратора» и нажать «Применить».

| ошие              | Ярлык                     | Настройки                           | Шрифт                    | Pag            | положение                     | Цвета              |
|-------------------|---------------------------|-------------------------------------|--------------------------|----------------|-------------------------------|--------------------|
| овмест            | тимость                   | Безопасность                        | Подро                    | бно            | Предыдущи                     | ие версии          |
| Если эт<br>юпробу | а програмі<br>ійте запусі | ма работает неп<br>пить средство ус | равильно в<br>транения п | данно<br>робле | ой версии Wir<br>м с совмести | ndows,<br>імостью. |
| Запус             | тить средо                | тво устранения                      | проблем с                | совме          | стимостью                     |                    |
| (ак мне           | е выбрать і               | параметры совм                      | естимости                | вручн          | ую?                           |                    |
| Режим             | и совместь                | имости                              |                          |                |                               |                    |
| 3a                | пустить пр                | ограмму в режи                      | ме совмест               | гимос:         | тис:                          |                    |
| Wind              | ows 8                     |                                     |                          |                |                               |                    |
| TTILLO            | 0113 0                    |                                     |                          |                |                               |                    |
| Парал             | етры                      |                                     |                          |                |                               |                    |
| Pe                | иетры<br>жим пониж        | енной цветност                      | и                        |                |                               |                    |
| 0                 |                           | (050)                               |                          |                |                               |                    |
| 8-pas             | рядныи цв                 | ет (206) — 🗸                        |                          |                |                               |                    |
| Ис                | пользоват                 | ъ разрешение эк                     | крана 640 х              | 480            |                               |                    |
| <u>О</u> п        | ключить ог                | тимизацию во в                      | есь экран                |                |                               |                    |
| 🗹 3ar             | пускать эт                | у программу от і                    | имени адми               | нистр          | атора                         |                    |
| Из                | менить па                 | раметры высоко                      | pro DPI                  |                |                               |                    |
| 📢 Изг             | ченить пар                | раметры для все                     | х пользова               | телей          |                               |                    |
|                   |                           |                                     |                          |                |                               |                    |
|                   |                           |                                     |                          |                |                               |                    |

- 3.1.3 Закрыть окно настройки ярлыка.
- 3.1.4 Запустить Сервер двойным кликом по ярлыку.

| 🚯 Incom.Server.Starter.exe - Ярлык                                               | _       |       | × |
|----------------------------------------------------------------------------------|---------|-------|---|
| ServiceManager: Сервис 'LoggerService' успешно запущен.                          |         |       | ~ |
| ManagementServer: RegisterManageableObject 'ExecutorService'                     |         |       |   |
| ServiceManager: Сервис 'ExecutorService' инициализирован.                        |         |       |   |
| ManagementServer: RegisterManageableObject 'ThreadPoolService'                   |         |       |   |
| ServiceManager: Сервис 'ThreadPoolService' инициализирован.                      |         |       |   |
| ManagementServer: RegisterManageableObject 'PreRequirementsService'              |         |       |   |
| ServiceManager: Сервис 'PreRequirementsService' инициализирован.                 |         |       |   |
| ServiceManager: Сервис 'PreRequirementsService' начал запускаться асинхронно.    |         |       |   |
| ManagementServer: RegisterManageableObject 'SchedulerService'                    |         |       |   |
| ServiceManager: Сервис 'SchedulerService' инициализирован.                       |         |       |   |
| ApplicationServer: Сервер успешно запущен. Время запуска 0,206сек.               |         |       |   |
| ServiceManager: Сервис 'PreRequirementsService' успешно запущен.                 |         |       |   |
| server started. Press «Enter» to stop server                                     |         |       |   |
|                                                                                  |         |       |   |
| ServiceManager: Masemente Disasepwenny salycka cepsena pasochano sa 0,000cek.    |         |       |   |
| ServiceManager: Cepsuc Threadrooiservice ychemno sanymen.                        |         |       |   |
| ServiceManager. Cepart ExecutorService ychewno Sanywer.                          |         |       |   |
| ServiceManager: Censur Sanytka Censera paschano sa Gyodock.                      |         |       | _ |
| ServiceManager: Поверка состояния селико рольно запушен.                         | n .     |       |   |
| ServiceManager: Извешение о завелшении запуска асинулонных селенское пазослано з | ∍ 0.000 | ICeK. |   |
| Извешение о завершении запуска асинуронных сервисов разослано за 0.000сек.       | ,       | CCR1  |   |
| needenne e seespeering seniyere eenixpennex eepeneee pesenene se ejoocert        |         |       |   |
|                                                                                  |         |       |   |
|                                                                                  |         |       |   |
|                                                                                  |         |       | v |
|                                                                                  |         |       |   |

- 3.2 Запуск Сервера в виде службы Windows
- 3.2.1 Если Сервер был запущен вручную, то сначала остановите его, нажав на «Enter». При этом окно «Incom.Server.Starter.exe Ярлык» должно быть активно.
- 3.2.2 Запустить системную консоль командной строки от имени администратора
- 3.2.3 Перейти в каталог, где установлен Сервер, набрав команду:

cd C:\Program Files\ss\_uts\_cloud

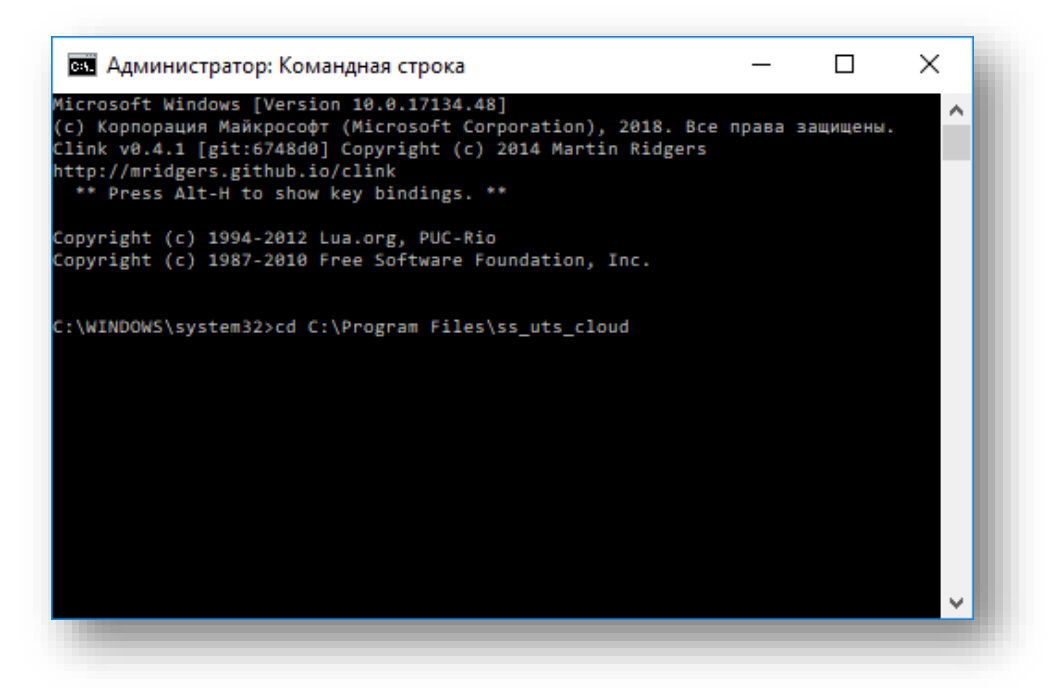

3.2.4 Зарегистрировать Сервер в виде службы, выполнив команду:

incom.server.starter.exe -i

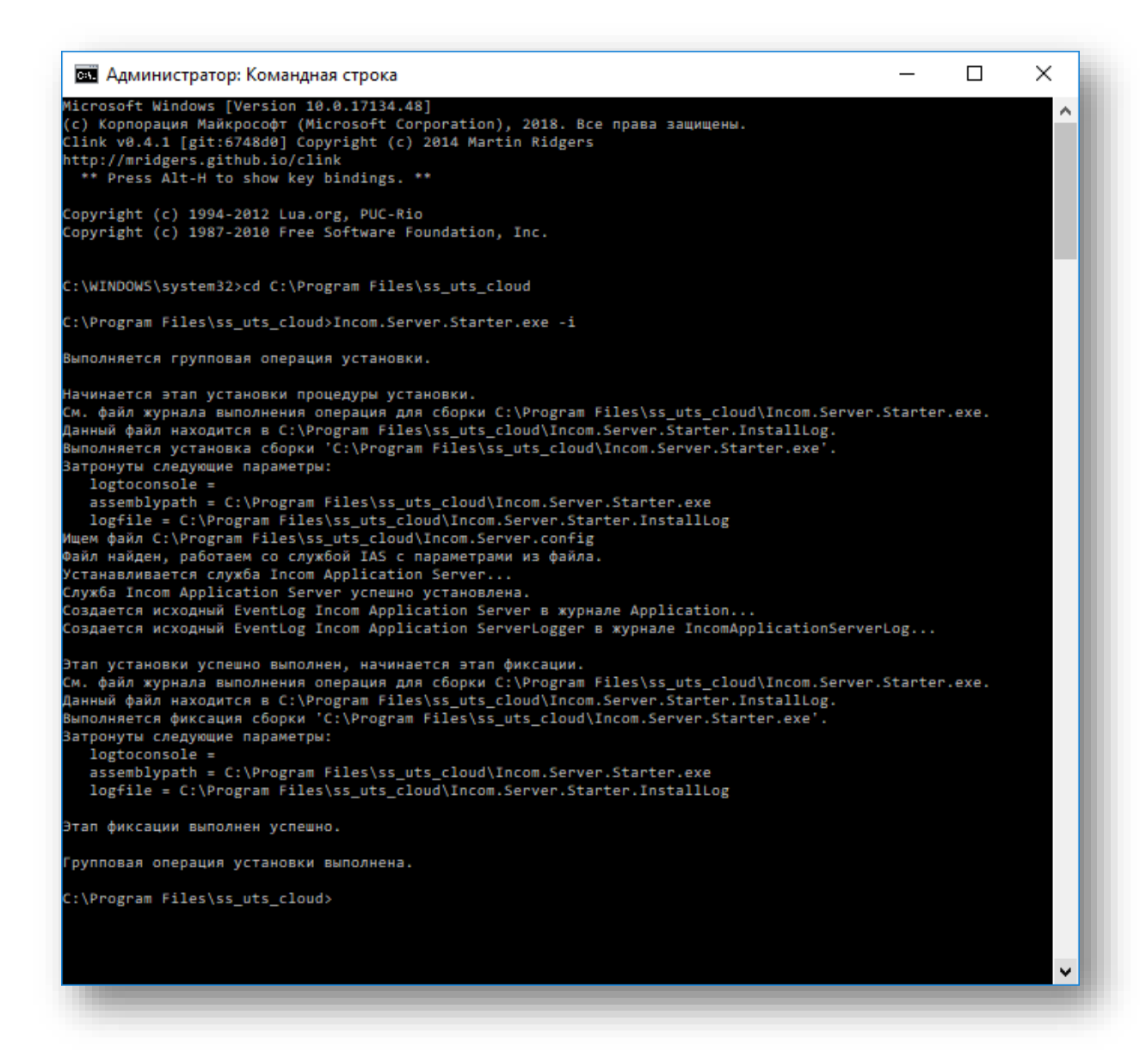

3.2.5 Открыть список служб и убедиться, что Сервер запущен.

|                                                                                                    |                                                                                                    |                                           |                                                                                                    |                                                                                                    | _                          |                                                                                                    | ×                                         |  |  |
|----------------------------------------------------------------------------------------------------|----------------------------------------------------------------------------------------------------|-------------------------------------------|----------------------------------------------------------------------------------------------------|----------------------------------------------------------------------------------------------------|----------------------------|----------------------------------------------------------------------------------------------------|-------------------------------------------|--|--|
| Вид Справка                                                                                                    |                                                                                                    |                                           |                                                                                                    |                                                                                                    |                            |                                                                                                    |                                           |  |  |
|                                                                                                    |                                                                                                    |                                           |                                                                                                    |                                                                                                    |                            |                                                                                                    |                                           |  |  |
| Имя                                                                                                    | Описание                                                                                                    | Состояние                                 | Тип запуска                                                                                             | Вход от имени                                                                                                    |                            |                                                                                                    | ^                                         |  |  |
| Флунарцияносс         Флунарциянски         Полонич         Пинера         Firebird Guardian - DefaultI         Firebird Server - DefaultInst         GraphicsPerfSvc         Пинера                                                                                                    | Служба маршрутизации push-сооб<br>Служба DNS-клиента (dnscache) кэ<br>Firebird Server Guardian - www.firebir<br>Firebird Database Server - www.firebir<br>Graphics performance monitor service                                                                                        | Выполняется<br>Выполняется<br>Выполняется | Вручную (ак<br>Автоматиче<br>Автоматиче<br>Вручную<br>Вручную (ак                                       | Локальная система<br>Сетевая служба<br>Локальная система<br>Локальная система<br>Локальная система                                                                                                    |                            |                                                                                                    |                                           |  |  |
| Incom Application Server         Incom Application Server         Китякт для координатора         Logitech Bluetooth Service         MessagingService_263951b1         Microsoft App-V Client         NetLimiter 4 Service         Office 64 Source Engine         Office Software Protection         Расширенный Стандартный | Manages IICenses secured by Aladoin<br>Incom Application Server<br>Координирует транзакции между М<br>Служба, отвечающая за обмен сооб<br>Manages App-V users and virtual appli<br>NetLimiter 4 Service<br>Сохранение установочных файлов д<br>Enables the download, installation, an | выполняется<br>Выполняется<br>Выполняется | Автоматиче<br>Автоматиче<br>Вручную (ак<br>Вручную (ак<br>Отключена<br>Автоматиче<br>Вручную<br>Вручную | Локальная система<br>Локальная система<br>Сетевая служба<br>Локальная система<br>Локальная система<br>Локальная система<br>Локальная система<br>Докальная система<br>Сетевая служба                                                                                                    |                            |                                                                                                    | ~                                         |  |  |
|                                                                                                    | Вид Справка                                                                                                    | Вид Справка                               | Вид Справка                                                                                             | Вид Справка<br>Справка<br>Справка<br>Описание<br>Служба маршрутизации push-сооб<br>Служба маршрутизации push-сооб<br>Служба маршрутизации push-сооб<br>Служба DNS-клиент<br>Служба DNS-клиент<br>Выполняется<br>Выполняется<br>Выполняется<br>Выполняется<br>Выполняется<br>Выполняется<br>Выполняется<br>Выполняется<br>Выполняется<br>Выполняется<br>Выполняется<br>Вручную (ак<br>Вручную (ак<br>Вручную ( | Вид Справка<br>Вид Справка | Вид Справка<br>Вид Справка<br>Вид Справка<br>Вид Справка<br>Вид Справка<br>Служба маршрутизации push-сооб<br>Служба маршрутизации push-сооб<br>Служба маршрутизации push-сооб<br>Служба Mapшрутизации push-сооб<br>Служба Mapшрутизации push-сооб<br>Служба Mapшрутизации push-сооб<br>Быполняется<br>Выполняется<br>В | Вид Справка<br>Вид Справка<br>Вид Справка |  |  |